## Enabling Self Service Password Reset on Your Cascadia Account (Office365)

Complete this process to be able to reset your password using the 'Reset Your Password' option in the Office 365 portal. You must know your Cascadia issued email address and current password to complete this process.

[NOTE: If your screen doesn't look like the images below, refresh the page.]

[1] Browse to <u>https://login.microsoftonline.com</u> and log in with your employee email address (this will be your Cascadia Employee Network Account with @cascadia.edu after it, the password will be the same as your network account). The first time you log in, you should be redirected to complete the steps as outlined starting in step 2. If you don't see those options, you can also browse to <u>https://myprofile.microsoft.com</u> and log in using your current email address and password combination.

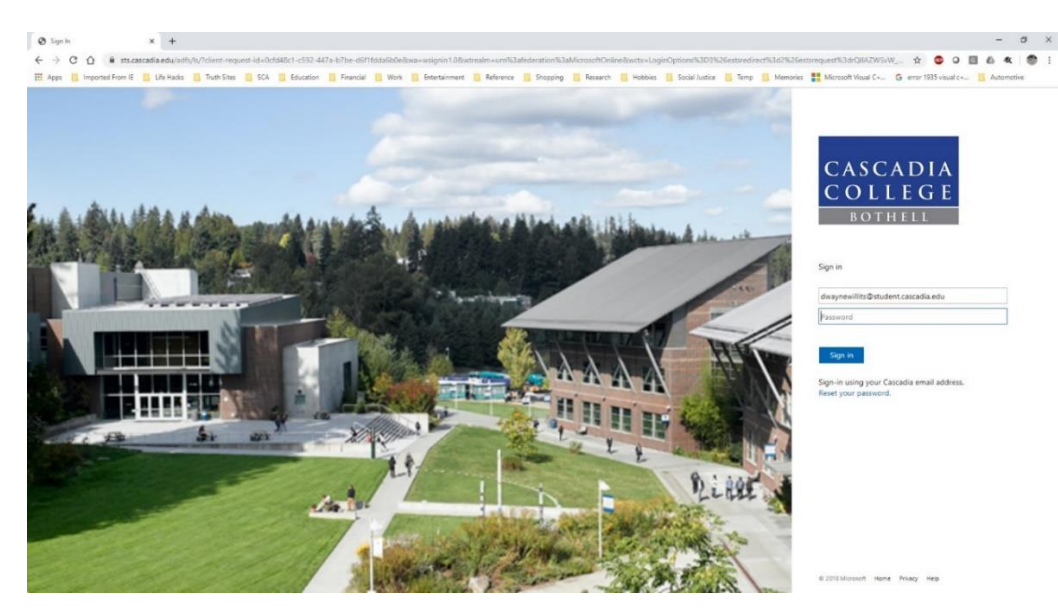

[2] On the 'Security info' tile, click on "Set Up Self-Service Password Reset>"

| Spiceworks - My Tickets 🕺 🌉 My J | Account × +                                                |                                                                           |                                                                   |                                                                             | - 0 |
|----------------------------------|------------------------------------------------------------|---------------------------------------------------------------------------|-------------------------------------------------------------------|-----------------------------------------------------------------------------|-----|
| O M myprofile.microsoft.cs       | om<br>Inth Sites III SCA III Education III Emporial III Wo | de 👩 Fatertainment 📑 Balerarus 📑 Chormon 📑 Race                           | erh 📑 Hobbias 📑 Social Justice 📑 Terror 🗮 h                       | 🕸 🕶 O 💟                                                                     | 6 4 |
| My Account                       | S///////                                                   |                                                                           | 1111189111111558668                                               | Staller Stall                                                               | *   |
| verview                          |                                                            |                                                                           |                                                                   |                                                                             |     |
| curity info                      |                                                            |                                                                           |                                                                   |                                                                             |     |
| evices                           | Dwayne Willits                                             | Security info                                                             | Devices                                                           | Password                                                                    |     |
| 1 SALESS AGE                     | Systems Administrator<br>CC2-181                           | 70                                                                        |                                                                   | C.                                                                          |     |
| ganteaconte                      | 🖂 dwillits@cascadia.edu                                    | Keep your verification methods and security<br>info up to date.           | Disable a lost device and review your<br>connected devices.       | Make your password stronger, or change it if<br>someone else knows it.      |     |
| acy                              | & 2-8582<br>Why can't I edit? ①                            | SET UP SELF-SERVICE PASSWORD RESET >                                      | MANAGE DEVICES>                                                   | CHANGE PASSWORD >                                                           |     |
| sign-lins (preview)              |                                                            |                                                                           |                                                                   |                                                                             |     |
| e apps                           |                                                            | ADDITIONAL SECONTY VENIFICATION                                           |                                                                   |                                                                             |     |
| scriptions                       |                                                            |                                                                           |                                                                   |                                                                             |     |
|                                  |                                                            | Organizations                                                             | Privacy                                                           | My sign-ins (preview)                                                       |     |
|                                  |                                                            | 4                                                                         |                                                                   | CP                                                                          |     |
|                                  |                                                            | See all the organizations that you're a part of.<br>MANAGE ORGANIZATIONS> | See how your organization and services are<br>handling your data. | See when and where you've signed in and<br>check if anything looks unusual. |     |
|                                  |                                                            |                                                                           | REVIEW PRIVACY>                                                   | REVIEW RECENT ACTIVITY >                                                    |     |
|                                  |                                                            | Office apps                                                               |                                                                   | bscriptions view>                                                           |     |
|                                  | Sign out everywhere                                        | <ul> <li>Install and manage Office application</li> </ul>                 | ins Licen                                                         | ses assigned to you                                                         |     |

[3] You must set up two of the listed options. Next to your first choice, click on 'Set it up now'.

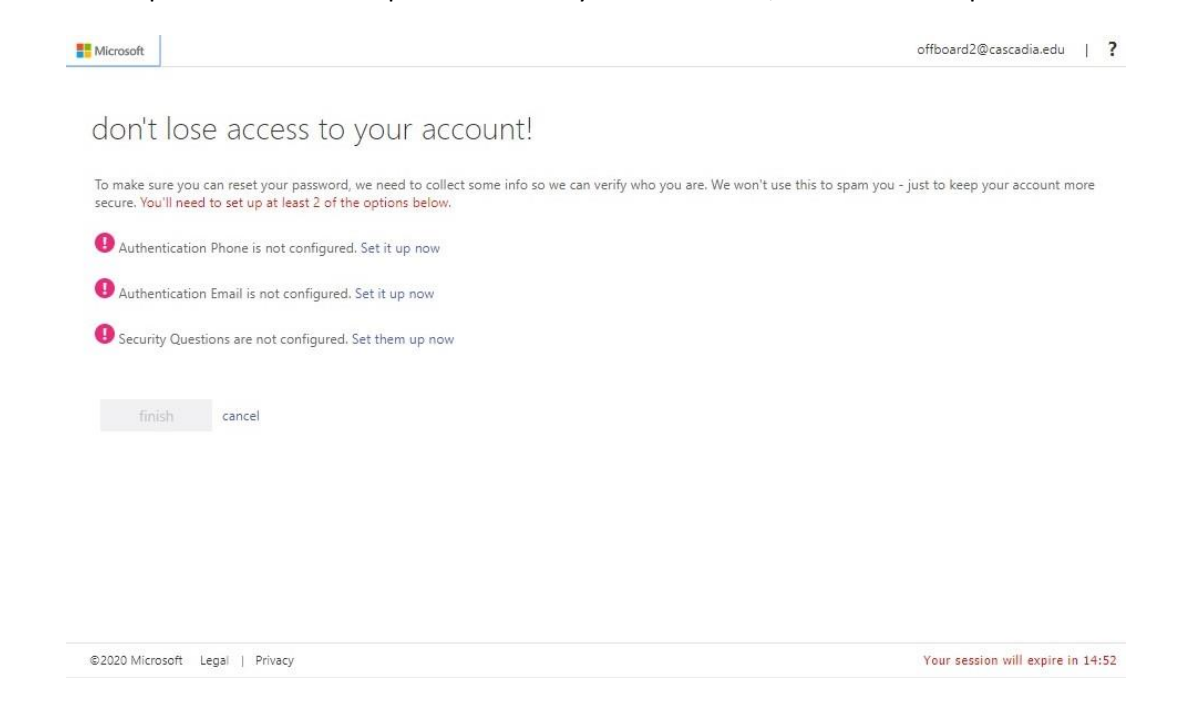

[4] If you choose the 'Authentication Phone' option, you will need to enter your country code (+1 United States), and your personal phone number. You will then click on either "text me" or "call me" to verify this number.

| Microsoft                                                                                                    | offboard2@cascadia.edu   <b>?</b> |
|----------------------------------------------------------------------------------------------------|-----------------------------------|
| don't lose access to your account!<br>Please verify your authentication phone number below.<br>Authentication phone |                                   |
| Select your country or region 🔹                                                                                     |                                   |
| Enter your authentication phone number                                                                              |                                   |
| text me call me<br>back                                                                                             |                                   |
| 92020 Microsoft Legal   Privacy                                                                                     | Your session will expire in 14:57 |

[5] If you choose the 'Authentication Email' option, enter your personal email address, and then click on 'email me' to verify.

|                                                                                                 | 2     | 1 |
|-------------------------------------------------------------------------------------------------|-------|---|
| 1 1 1 1                                                                                         |       |   |
| don't lose access to your account!                                                              |       |   |
| Please verify your authentication email address below. Don't use your primary work or school er | nail. |   |
| Authentication Email                                                                            |       |   |
| Enter your authentication email address                                                         |       |   |
| email me                                                                                        |       |   |
|                                                                                                 |       |   |
| back                                                                                            |       |   |
|                                                                                                 |       |   |
|                                                                                                 |       |   |
|                                                                                                 |       |   |
|                                                                                                 |       |   |
|                                                                                                 |       |   |
|                                                                                                 |       |   |
|                                                                                                 |       |   |
|                                                                                                 |       |   |
|                                                                                                 |       |   |

[6] If you choose the 'Authentication Questions' option, use the drop-down menus to select a question, input your answer in the text field below (you must do this for all five questions). Click 'save answers' when done.

| Microsoft                                               |                                                                                   | offboard2@cascadia.edu | I |  |
|---------------------------------------------------------|-----------------------------------------------------------------------------------|------------------------|---|--|
| don't lose access to your a                             | account!                                                                          |                        |   |  |
| Please select questions to answer below. Your admin rec | quires you to set up 5 questions, and answers must be at least 3 characters long. |                        |   |  |
| Security question 1                                     |                                                                                   |                        |   |  |
|                                                         | Υ                                                                                 |                        |   |  |
|                                                         | 9                                                                                 |                        |   |  |
| Security question 2                                     |                                                                                   |                        |   |  |
|                                                         | ¥                                                                                 |                        |   |  |
|                                                         | •                                                                                 |                        |   |  |
| Security question 3                                     |                                                                                   |                        |   |  |
|                                                         | ×                                                                                 |                        |   |  |
|                                                         | •                                                                                 |                        |   |  |
| Security question 4                                     |                                                                                   |                        |   |  |
|                                                         | ×                                                                                 |                        |   |  |
|                                                         | 9                                                                                 |                        |   |  |
| Security question 5                                     |                                                                                   |                        |   |  |
|                                                         | x                                                                                 |                        |   |  |
|                                                         | 9                                                                                 |                        |   |  |
|                                                         |                                                                                   |                        |   |  |
| save answers                                            |                                                                                   |                        |   |  |
|                                                         |                                                                                   |                        |   |  |
| back                                                    |                                                                                   |                        |   |  |
|                                                         |                                                                                   |                        |   |  |
|                                                         |                                                                                   |                        |   |  |

[7] After you've completed setting up your authentication methods, verify that you have at least two green checkmarks (indicating that the process was successfully completed) and click 'Finish'.

| Microsoft                                                                                                    | offboard2@cascadia.edu   ?        |
|----------------------------------------------------------------------------------------------------|-----------------------------------|
|                                                                                                    |                                   |
| don't lose access to your account!                                                                                       |                                   |
| Thanks! We'll use the info below to recover your account if you forget your password. Click "finish" to close this page. |                                   |
| Authentication Phone is set to Change                                                                                    |                                   |
| Authentication Email is set to Change                                                                                    |                                   |
| Security Questions are configured. Change                                                                                |                                   |
| finish cancel                                                                                                    |                                   |
|                                                                                                    |                                   |
|                                                                                                    |                                   |
|                                                                                                    |                                   |
|                                                                                                    |                                   |
|                                                                                                    |                                   |
| 2020 Microsoft Legal   Privacy                                                                                           | Your session will expire in 14:57 |

[8] You're done! Now if you forget your password (or need to reset it for any reason), you can browse to <u>Office 365</u> like you normally would, enter your email address and click on the 'Reset your password.' link. From there, you will be walked through the prompts to verify your identity using the methods you set up.

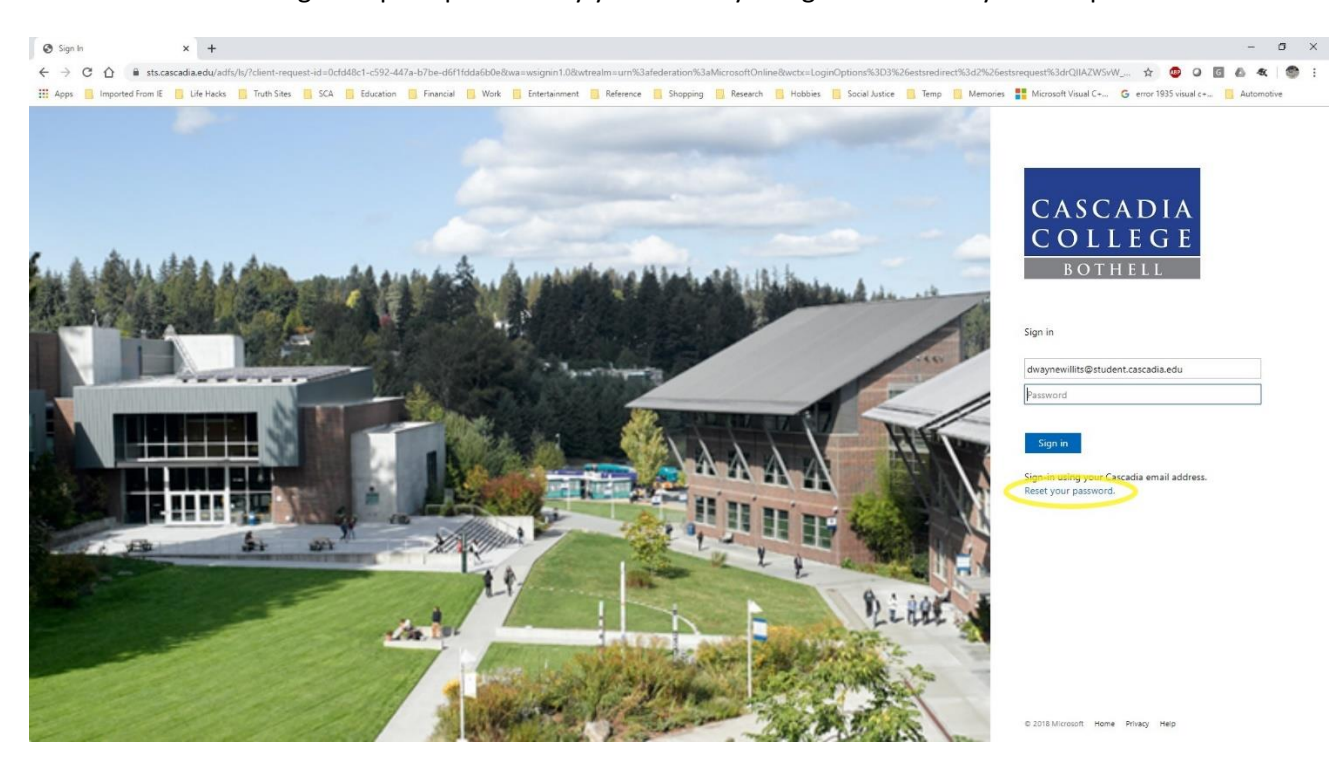

If you have any problems, please contact the Information Services Helpdesk. Reference what documentation you have tried and provide a synopsis of the issue you are having. You can call the Helpdesk at **425-352-8228** (ext. 2-8228), chat with us online at <u>support.cascadia.edu</u> or email us at <u>helpdesk@cascadia.edu</u>.